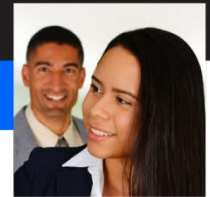

# **Dynamic Forms**

| Master and Body Pages                                  | 2 |
|--------------------------------------------------------|---|
| Master pages                                           | 2 |
| Body pages                                             |   |
| Subforms and Flow                                      | 3 |
| Hidden and invisible subforms                          | 4 |
| Pagination and Subform Flow Is Different in HTML Forms | 4 |
| Tables                                                 | 5 |
| The Table menu and Table object                        | 5 |
| The Table Assistant                                    | 5 |
| Exercises                                              | 6 |
| The Expense Report with Dynamic Subforms               | 6 |
| Subforms and Flow                                      |   |
| Create a Simple Table                                  | 9 |
| Use the Table Assistant                                |   |
| The Expense Report with a Dynamic Table                |   |

# **Dynamic Forms**

Now that you know where everything is, let's review some important concepts about dynamic forms: master and body pages, subforms and flow, and tables. These are usually the concepts that trip people up when they start creating Designer forms. By mastering these ideas early, you'll avoid many pitfalls when designing and implementing your forms in the later exercises.

# **Master and Body Pages**

Designer documents consist of master pages and body pages. Master pages define the layout and background elements of your form. You should put common page items like page numbers, repeating logos, and footer information on your master pages. Body pages should contain all the form objects that are unique to a particular page.

When you're working with multipage forms, it's quite possible that you'll need a different look and feel on different pages. For instance, an account opening form may require three pages of interactive objects and six pages of legal text in columns. In this case, it makes sense to define two different master pages: one for the body pages with the interactive objects and one for the body pages with the legal text.

## **Master pages**

You edit your master pages in the Master Pages tab in the Layout Editor. If you don't see this tab, choose View -Master Pages. Every Designer file must have at least 1 master page. The SmartDoc Expense Report (*from the Student Files*) has two master pages. The first master page (*masterPage1 on the left*) contains the document's header on the top. The second master page (*masterPage2 on the right*) contains automatic page numbering on the bottom.

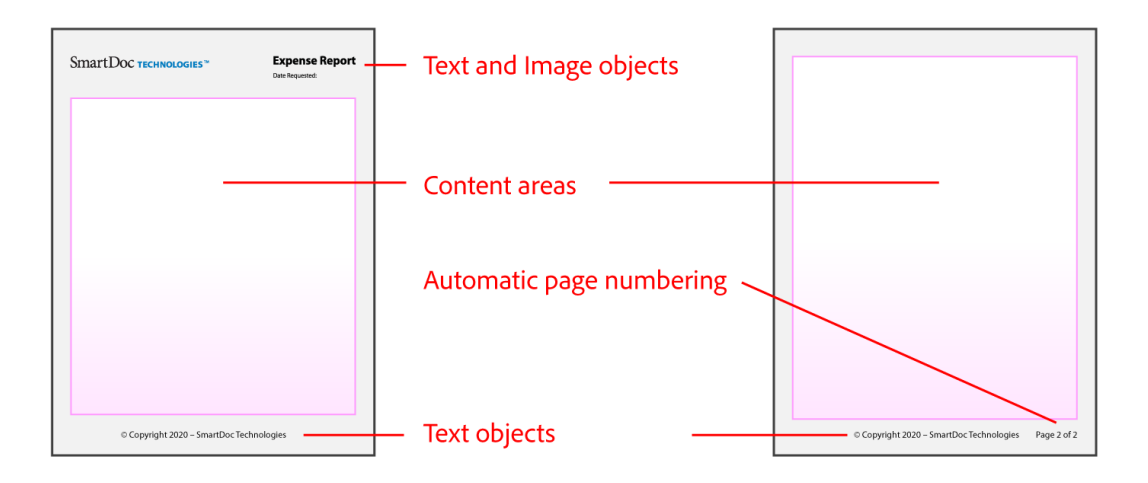

Both master pages contain Content Area objects which are the pink boxes. These objects define the outer bounds of the layout area for each associated body page. Content Area objects are particularly important for dynamic forms with flowing content. In the SmartDoc Expense Report form, the content area on masterPage2 is larger than the content area on masterPage1. This larger content area means the body pages associated with masterPage2 can display more information than the body page associated with masterPage1. Content Area objects are regular Designer objects and are found in the Standard Object Library palette.

The SmartDoc Expense Report is a dynamic form, and a dynamic form can grow to accommodate every data item. Whether it has 1 page or 1000 pages, it will always have one instance of masterPage1. This is achieved by setting the Restrict Page Occurrence property on masterPage1 as shown in the illustration on the left. So the master page with the logo and header will only appear once and will always appear once, on the first page.

However, notice in the illustration on the right that masterPage2 doesn't have any page restrictions. Since it is the next master page in the hierarchy, it will be used for page 2 and for all subsequent pages in the dynamic form.

| • × •                                     | • • • • • • • • • • • • • • • • • • • •                                                                                                    |
|-------------------------------------------|----------------------------------------------------------------------------------------------------|
| Object 🗷 📃 👘                              | Object 🗷                                                                                                    |
| Master Page Pagination                    | Master Page Pagination                                                                                                    |
| Name: masterPage1                         | Name: masterPage2                                                                                                    |
| Paper Type: Default 👻                     | Paper Type: Default                                                                                                    |
| Height: 11in Width: 8.5in                 | Height: 11in Width: 8.5in                                                                                                    |
| Orientation:      Portrait      Landscape | Orientation:      Orientation:      Orientation:      Development      Development      Devevelopment      Development      D |
|                                           |                                                                                                    |
| Restrict Page Occurrence                  | Restrict Page Occurrence                                                                                                    |
| Min Count: 1 Max: 1                       | Min Count: Max:                                                                                                    |
|                                           |                                                                                                    |
| Presence:                                 | Presence:                                                                                                    |
| Visible •                                 | Visible -                                                                                                    |
|                                           |                                                                                                    |

## **Body pages**

Most of your form objects will be placed on body pages. Each body page will reference a master page. You can view your body page objects by switching from the Master Pages tab to the Design View tab in Designer. Body pages are subform objects in Designer and as such are treated just like any other subform.

# Subforms and Flow

A *subform* is a container for 1 or more form objects. Subforms define the structure of your form, and you can nest a child subform inside a parent subform. In fact, there's no limit to the nesting you can do with subforms. Subforms in Designer (*left*) are like panels in AEM adaptive forms (*right*).

| Hierarchy 🗷 Data View Tab Order                  | \$ | Form Container EXPAND ALL |
|--------------------------------------------------|----|---------------------------|
| expenseReport     (Master Pages)     masterPage1 | ٩. | ✓ 🗐 Root Panel            |
| masterPage2     page1     employee               |    | > 🗐 Employee              |
| - ∕ line<br>- 1: subHead<br>- 1: firstName =     | 6  | > Expenses                |
|                                                  | 46 | > 📃 Signature             |
| expenses                                         |    | > Review                  |
| The subHead                                      |    | > 🚀 Toolbar               |

The child objects of a subform can be positioned or flowed within the subform. You control this with the Content property of the subform. Subforms can be set to Positioned which will enable you to place your child objects on an X/Y grid relative to the subform. Subforms can also be set to Flowed and there are 3 different flow directions for the child objects: Top to Bottom, Western Text, and Right to Left. You will see each of these examples in the exercises.

Subforms work in conjunction with the content areas that you learned about earlier. Content areas control where objects are located, and subforms control how objects are placed as the form is rendered. By grouping certain objects together in a subform, you can be assured that they'll be consistently positioned relative to each other as the form is rendered.

Depending on the incoming data or the user interaction, subforms can be repeated, expanded, or hidden. Repeating and expanding subforms are ideal for forms with repeating data like the SmartDoc Expense Report. Repeating subforms are child subforms that are placed inside an expanding parent subform. Because subforms are separate, independent sections of a form, they can be hidden or shown based on the needs of the user or other business logic.

Subforms can be challenging and complex, but they are what make dynamic documents dynamic. Without subforms and tables, which are just a type of subform, you wouldn't be able to create dynamic documents that grow and shrink based on data or user interaction.

## Hidden and invisible subforms

You can hide and show subforms by setting the Presence property. The three most common values for the Presence property are *Visible*, *Hidden (Exclude from Layout)*, and *Invisible*. Depending on the option you choose for the Presence property and the Content property of the parent subform, different effects will result.

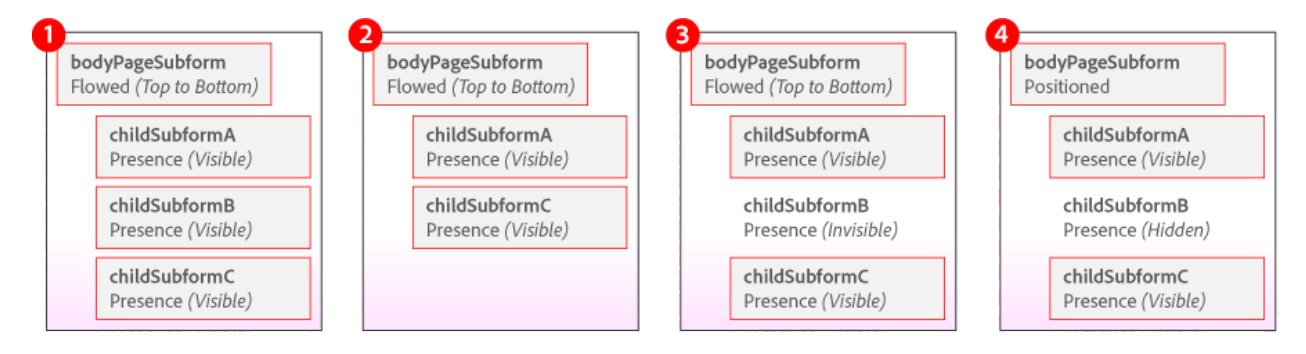

Consider the four scenarios illustrated here.

- In example #1, the parent is set to *Flowed* and all children are set to *Visible*.
- In example #2, the parent is also set to *Flowed* but childSubformB is set to *Hidden (Exclude from Layout)*. This will cause childSubformC and all subsequent subforms to automatically move up in the form to occupy the position previously held by childSubformB.
- In example #3, the parent is also set to *Flowed* but childSubformB is set to *Invisible*. It is true that childSubformB has disappeared but notice that childSubformC hasn't moved up like it did in the previous example. An object set to *Invisible* will still retain its place in the layout, it will simply not appear.
- In example #4, the parent is now set to *Positioned* so all child subforms will maintain their X and Y position relative to the parent. Even when childSubformB is set to *Hidden (Exclude from Layout)* childSubformC will not move up. A subform is only truly hidden when its parent is set to flowed.

#### Pagination and Subform Flow Is Different in HTML Forms

Pagination and subform flow work differently in the HTML renderings of your Designer files than they do in the PDF renderings. For instance, the repeating expense rows of the SmartDoc Expense Report will flow from page to page in

a PDF rendering of the form. However, in the HTML rendering, these repeating rows will simply repeat on the same HTML page without flowing to a secondary page.

## Tables

Tables in Designer are a lot like tables in a word processing program. You can use tables to organize data into a structured grid of related objects. But in Designer, tables are also complex container objects, so you can work with them just like you work with subforms.

## The Table menu and Table object

You can add a simple table to your form in either of the following ways.

- Click the Table menu and select Insert Table (left)
- Drag and drop a *Table object* from the Standard Object Library onto your form (*right*)

| T <u>a</u> b | le <u>L</u> ayout <u>T</u> ools <u>W</u> indow                                  |   | Object Library 🗷                                                                             | Fragment Library                                                 |                                      |                                                        |
|--------------|---------------------------------------------------------------------------------|---|----------------------------------------------------------------------------------------------|------------------------------------------------------------------|--------------------------------------|--------------------------------------------------------|
|              | Insert Table                                                                    |   | ▼ Standard                                                                                   |                                                                  |                                      | i≣ <b>/</b>                                            |
|              | Insert<br>Delete<br>Select                                                      | • | Button<br>ﷺ Date Field<br>᠍ Drop-down List<br>Image                                          | Check Box<br>Date/Time Field<br>Email Submit Butt<br>Marge Field | Circle Circle Decimal Field con Line | Content Area<br>Signature Field<br>INTTP Submit Button |
| ■ ● ●        | Merge Cells<br>Mark Header<br>Split Cell Horizontally<br>Distribute Rows Evenly |   | <ul> <li>Numeric Field</li> <li>Print Button</li> <li>Subform</li> <li>Time Field</li> </ul> | Apper Forms Bard<br>Radio Button<br>Table<br>Signature Scribbl   | code<br>Rectangle<br>T+Text<br>e     | ••• Password Field<br>때 Reset Button<br>또 Text Field   |

In both cases, Designer will launch the Insert Table dialog box (see illustration).

| Insert Table                         | <b>×</b>     |  |  |  |
|--------------------------------------|--------------|--|--|--|
| • Create <u>S</u> imple Table:       | ОК           |  |  |  |
| Colu <u>m</u> ns:                    | Cancel       |  |  |  |
| Body Ro <u>w</u> s:                  | <u>H</u> elp |  |  |  |
| ✓ Include Header Row in Table        |              |  |  |  |
| Include Eooter Row in Table          |              |  |  |  |
| Create Table Using <u>A</u> ssistant |              |  |  |  |
| Don't Show Again                     |              |  |  |  |

The Insert Table dialog box enables you to create a simple table or to launch the Table Assistant.

## The Table Assistant

The Table Assistant is a multipage wizard tool, and it provides more features and additional information about tables. One of the additional tools in the Table Assistant is the Row Shading page, which enables you to set different colors for alternating rows. This is a useful design method to use on your forms. Changing the colors on alternating rows makes it easier for your users to read and comprehend table-based data.

# **Exercises**

In these exercises, you will work with dynamic forms. Because these forms are dynamic, it's best to test them with sample data files to see how they will expand and contract. Ideally, you will test them with more than one data file to show different runtime possibilities.

## The Expense Report with Dynamic Subforms

- 1. Open the **expenseReportCompleted.xdp** file from the Student Files if it is not already open.
- 2. Choose File Form Properties. Designer opens the Form Properties dialog box.
- 3. Select **Preview** and click the **Browse** icon to right of the *Data File* field.

| Form Properties                                |                                     |                  |            |                       | ×      |
|------------------------------------------------|-------------------------------------|------------------|------------|-----------------------|--------|
| Info<br>Defaults<br>Run-time                   | <u>P</u> review Type:<br>Data File: | Interactive Form | T          | Generate Preview Data |        |
| Formatting<br>Default Fonts<br>Form Validation | Preview Adobe                       | XML Form As:     | Dynamic XM | IL Form 🔻             | Browse |
| Server<br>Variables<br>PDF Security            |                                     |                  |            |                       |        |
| Compatibility<br>Preview                       |                                     |                  |            |                       |        |
| Save Options<br>Data Binding                   |                                     |                  |            |                       |        |

- 4. Locate and select the expenseDataShort.xml file in the Student Files and click Open.
- 5. Click **OK** to close the *Form Properties* dialog box.
- 6. Select Preview PDF to see the expense report fill with data. You should see 2 pages of expense report data.

|   | Receipt | Date         | Category       | Description                        | Cost    | # of | Total   |
|---|---------|--------------|----------------|------------------------------------|---------|------|---------|
| Х | Yes     | • 08/01/2009 | Transportation | Train ticket to New York           | \$16.00 | 1    | \$16.00 |
| Х | No      | • 08/01/2009 | Meals          | Breakfast with client              | \$10.00 | 1    | \$10.00 |
| Х | Yes     | • 08/02/2009 | Transportation | <ul> <li>Taxi to office</li> </ul> | \$15.00 | 1    | \$15.00 |

- 7. Return to **Design View**.
- 8. Choose File Form Properties again.
- 9. Select **Preview** and click the **Browse** icon to right of the *Data File* field.
- 10. Locate and select the expenseDataLong.xml file in the Student Files and click Open.
- 11. Click **OK** to close the *Form Properties* dialog box.
- 12. Select Preview PDF to see the expense report fill with data. You will see more pages and more expense rows.

|            |            |                | OLOGIES                                     | Date Req          | Jeste | d: 08/27/201 |
|------------|------------|----------------|---------------------------------------------|-------------------|-------|--------------|
| Employ     | ee         |                |                                             |                   |       |              |
| First Name |            | Last Name      | Client Name C                               | Other Client Name |       |              |
| James      |            | Terry          | Other F                                     | Fidelity          |       |              |
| lotes      |            |                |                                             |                   |       |              |
| xpense     | s          |                |                                             |                   |       |              |
| acaint     | Date       | Catagony       | Description                                 | Cort              | # of  | Total        |
| Yes        | 08/26/2014 | Transportation | Plane ticket (AirTran) to Detroit, Michigar | n \$174.21        | 1     | \$174.21     |
| Yes        | 08/26/2014 | Lodaina        | Holiday Inn                                 | \$156.62          | 1     | \$156.62     |
| Yes        | 08/26/2014 | Meals          | Dinner                                      | \$19.00           | 1     | \$19.00      |
| Yes        | 08/26/2014 | Meals          | Breakfast                                   | \$6.00            | 1     | \$6.00       |
| Yes        | 08/26/2014 | Transportation | Taxi to Ford Motor Headquarters             | \$9.09            | 1     | \$9.09       |
| Yes        | 08/26/2014 | Meals          | Snacks and drinks                           | \$3.00            | 1     | \$3.00       |
| Yes        | 08/26/2014 | Meals          | Lunch                                       | \$7.00            | 1     | \$7.00       |
| Yes        | 08/26/2014 | Transportation | Taxi to Holiday Inn                         | \$9.09            | 1     | \$9.09       |
| Yes        | 08/26/2014 | Meals          | Dinner                                      | \$15.00           | 1     | \$15.00      |
| No         | 08/26/2014 | Phone/Fax      | Call to SmartDoc Beijing                    | \$2.00            | 1     | \$2.00       |
| Yes        | 08/26/2014 | Lodging        | Holiday Inn night 2                         | \$156.62          | 1     | \$156.62     |
| Yes        | 08/26/2014 | Meals          | Breakfast                                   | \$8.00            | 1     | \$8.00       |
| Yes        | 08/26/2014 | Transportation | Taxi to Ford Motor Headquarters             | \$9.09            | 1     | \$9.09       |
| Yes        | 08/26/2014 | Meals          | Lunch                                       | \$9.00            | 1     | \$9.00       |
| Yes        | 08/26/2014 | Transportation | Taxi to Holiday Inn                         | \$9.09            | 1     | \$9.09       |
| Yes        | 08/26/2014 | Meals          | Dinner                                      | \$13.00           | 1     | \$13.00      |
| Yes        | 08/26/2014 | Lodging        | Holiday Inn night 3                         | \$156.62          | 1     | \$156.62     |
| No         | 08/26/2014 | Phone/Fax      | Call to SmartDoc New Jersey                 | \$4.00            | 1     | \$4.00       |
|            | 08/26/2014 | Meals          | Breakfast                                   | \$7.00            | 1     | \$7.00       |
| Yes        |            | -              | Taxi to Ford Motor Headquarters             |                   | 1     | £0.00        |

| Yete         08/27/2014         Transportation         Plane ticket (AI/Tan) to Detroit, Michigan         S174-21         1         5174-21         1         5174-21         1         5174-21         1         5174-21         1         5174-21         1         5174-21         1         5174-21         1         5174-21         1         5174-21         1         5174-21         1         5174-21         1         5174-21         1         5174-21         1         5174-21         1         5174-21         1         5174-21         1         5174-51         1         5174-51         1         5174-51         1         5174-51         1         5174-51         1         5174-51         1         5174-51         1         5174         1         5174-51         1         5174-51         5160-51         1         5174-51         5160-51         1         5174         5174-51         5180-51         1         5174-51         5180-51         1         5174-51         5180-51         1         5174-51         5180-51         1         5174-51         5180-51         1         5174-51         5180-51         1         5174-51         5180-51         1         5174-51         5180-51         1         5174-51         518                                                                                                    | Yete         00/27/2014         Transportation         Plane ticket RiATran to Detroit, Michigan         9174.21         1         5174.21         1         5174.21         1         5174.21         1         5174.21         1         5174.21         1         5174.21         1         5174.21         1         5174.21         1         5174.21         1         5174.21         1         5174.21         1         5174.21         1         5174.21         1         5174.21         1         5174.21         1         5174.21         1         5174.21         1         5174.21         1         5174.21         1         5174.21         1         5174.21         1         5174.21         1         5174.21         1         5174.21         1         5174.21         1         5174.21         1         5174.21         1         5174.21         1         5174.21         1         5174.21         1         5174.21         1         5174.21         1         5174.21         1         5174.21         1         5174.21         1         5174.21         1         5174.21         1         5174.21         1         5174.21         1         5174.21         1         5174.21 <th1< th="">         5174.21         1</th1<>                                                                                                    | Receipt | Date       | Category       |   | Description                                 | Cost #                                | of        | Total             |
|----------------------------------------------------------------------------------------------------|----------------------------------------------------------------------------------------------------|---------|------------|----------------|---|---------------------------------------------|---------------------------------------|-----------|-------------------|
| Yes         00/27/2014         Loging         Holiday Inn         S1546.2         1         51516.2         1         51516.2         1         51516.2         1         51516.2         1         51516.2         1         51516.2         1         51516.2         1         51516.2         1         51516.2         1         51516.2         1         51517.2         51517.2         51517.2         51517.2         51517.2         51517.2         51517.2         51517.2         51517.2         51517.2         51517.2         51517.2         51517.2         51517.2         51517.2         51517.2         51517.2         51517.2         51517.2         51517.2         51517.2         51517.2         51517.2         51517.2         51517.2         51517.2         51517.2         51517.2         51517.2         51517.2         51517.2         51517.2         51517.2         51517.2         51517.2         51517.2         51517.2         51517.2         51517.2         51517.2         51517.2         51517.2         51517.2         51517.2         51517.2         51517.2         51517.2         51517.2         51517.2         51517.2         51517.2         51517.2         51517.2         51517.2         51517.2         51517.2         51517.2         51517.2                                                                                                    | Yes         00/27/2014         Loging         Holiday Inn         S156.62         1         S156.72         1         S156.72         1         S156.72         1         S156.72         1         S157.72         1         S157.72         1 <td>Yes</td> <td>08/27/2014</td> <td>Transportation</td> <td>n</td> <td>Plane ticket (AirTran) to Detroit, Michigan</td> <td>\$174.21</td> <td>1</td> <td>\$174.2</td>                                                                                                    | Yes     | 08/27/2014 | Transportation | n | Plane ticket (AirTran) to Detroit, Michigan | \$174.21                              | 1         | \$174.2           |
| Yes         00/27/2014         Meals         Dinner         519.00         1         519.00         1         519.00         1         519.00         1         519.00         1         519.00         1         519.00         1         519.00         1         519.00         1         519.00         1         519.00         1         559.00         1         559.00         1         559.00         1         559.00         1         559.00         1         559.00         1         559.00         1         559.00         1         559.00         1         559.00         1         559.00         1         559.00         1         559.00         1         559.00         1         559.00         1         559.00         1         559.00         1         559.00         1         559.00         1         559.00         1         559.00         1         559.00         1         559.00         1         559.00         1         559.00         1         559.00         1         559.00         1         559.00         1         559.00         1         559.00         1         559.00         1         559.00         1         559.00         1         559.00         1                                                                                                    | Yes         00/27/2014         Meals         Dinner         Stand         1         519.00         1         519.00         1         519.00         1         519.00         1         519.00         1         519.00         1         519.00         1         519.00         1         519.00         1         519.00         1         599.00         1         599.00         1         599.00         1         599.00         1         599.00         1         599.00         1         599.00         1         599.00         1         599.00         1         599.00         1         599.00         1         599.00         1         599.00         1         599.00         1         599.00         1         599.00         1         599.00         1         599.00         1         599.00         1         599.00         1         599.00         1         599.00         1         599.00         1         599.00         1         599.00         1         599.00         1         599.00         1         599.00         1         599.00         1         599.00         1         599.00         1         599.00         1         599.00         1         599.00         1                                                                                                    | Yes     | 08/27/2014 | Lodging        |   | Holiday Inn                                 | \$156.62                              | 1         | \$156.6           |
| Yes         08/27/2014         Meals         Breadfart         96.00         1         9.5           Yes         08/27/2014         Transportation         Taxi to Ford Moor Headquarters         9.900         1         9.5           Yes         08/27/2014         Meals         Snacks and drinks         5.300         1         9.5           Yes         08/27/2014         Meals         Lunch         1.700         1         9.5           Yes         08/27/2014         Meals         Lunch         1.900         1         9.5           Yes         08/27/2014         Meals         Dinner         5.500         1         5.55           No         08/27/2014         Meals         Dinner         5.500         1         5.55           Yes         08/27/2014         Meals         Breadfart         8.800         1         5.55           Yes         08/27/2014         Meals         Lunch         5.900         1         5.55           Yes         08/27/2014         Meals         Lunch         5.900         1         5.55           Yes         08/27/2014         Meals         Lunch         5.900         1         5.55           Yes                                                                                                    | Yes         08/27/2014         Meals         Breakfart         56.00         1         58           Yes         08/27/2014         Transportation         Tair to Ford Moor Headquarters         59.00         1         5.93           Yes         08/27/2014         Meals         Snacks and drinks         5.13.0         1         5.93           Yes         08/27/2014         Meals         Lunch         5.70.0         1         5.93           Yes         08/27/2014         Meals         Danorh         5.93.0         1         5.93           Yes         08/27/2014         Meals         Danor         5.93.0         1         5.95           Yes         08/27/2014         Meals         Danor         5.93.0         1         5.95           Yes         08/27/2014         Meals         Breakfart         5.86.0         1         5.95           Yes         08/27/2014         Meals         Danor         5.93.0         1         5.93           Yes         08/27/2014         Meals         Danor         5.93.0         1         5.93           Yes         08/27/2014         Meals         Danor         5.93.0         1         5.93           Yes                                                                                                    | Yes     | 08/27/2014 | Meals          |   | Dinner                                      | \$19.00                               | 1         | \$19.0            |
| Yes         08/27/2014         Transportation         Tatic ford Motor Headquarters         99.09         1         95.           Yes         08/27/2014         Meals         Stacks and drinks         Stall         1         Stall           Yes         08/27/2014         Meals         Lunch         Stacks and drink         Stall         1         Stall           Yes         08/27/2014         Meals         Lunch         Stacks         1         Stall           Yes         08/27/2014         Transportation         Tatis Holiday Inn         Stall         1         Stall           Yes         08/27/2014         Meals         Dinner         Stall         1         Stall           Yes         08/27/2014         Meals         Dinner         Stall         1         Stall           Yes         08/27/2014         Meals         Breal/stall         Stall         1         Stall           Yes         08/27/2014         Meals         Dinner         Stall         Stall         1         Stall           Yes         08/27/2014         Meals         Dinner         Stall         1         Stall         1         Stall           Yes         08/27/2014         Meals                                                                                                    | Yes         00/27/2014         Transportation         Total for dMoore Headquarters         90.00 1         1         90.00 1           Yes         00/27/2014         Meals         Saacks and diriols         53.00         1         53.00         1         53.00         1         53.00         1         53.00         1         53.00         1         53.00         1         53.00         1         53.00         1         53.00         1         53.00         1         55.00         1         55.00         1         55.00         1         55.00         1         55.00         1         55.00         1         55.00         1         55.00         1         55.00         1         55.00         1         55.00         1         55.00         1         55.00         1         55.00         1         55.00         1         55.00         1         55.00         1         55.00         1         55.00         1         55.00         1         55.00         1         55.00         1         55.00         1         55.00         1         55.00         1         55.00         1         55.00         1         55.00         1         55.00         55.00         1                                                                                                    | Yes     | 08/27/2014 | Meals          |   | Breakfast                                   | \$6.00                                | 1         | \$6.0             |
| Yes         08/27/2014         Meals         Sacks and drinks         51.300         1         51.300           Yes         08/27/2014         Meals         Lunch         57.000         1         55.000         1         55.000         1         55.000         1         55.000         1         55.000         1         55.000         1         55.000         1         55.000         1         55.000         1         55.000         1         55.000         1         55.000         1         55.000         1         55.000         1         55.000         1         55.000         1         55.000         1         55.000         1         55.000         1         55.000         1         55.000         1         55.000         1         55.000         1         55.000         1         55.000         1         55.000         1         55.000         1         55.000         1         55.000         1         55.000         1         55.000         1         55.000         1         55.000         1         55.000         1         55.000         1         55.000         1         55.000         1         55.000         1         55.000         1         55.000                                                                                                    | Yes         00/27/2014         Meals         Sack and drinks         53.00         1         43.00         1         43.00         1         43.00         1         43.00         1         43.00         1         43.00         1         43.00         1         43.00         1         43.00         1         43.00         1         43.00         1         43.00         1         45.00           Yes         00/27/2014         Meals         Dinner         Call to SmarDoc Beijing         52.00         1         4         52.00         1         52.00         1         52.00         1         52.00         1         52.00         1         52.00         1         52.00         1         52.00         1         52.00         1         52.00         1         52.00         1         52.00         1         52.00         1         52.00         1         52.00         1         52.00         1         52.00         1         52.00         1         52.00         1         52.00         1         52.00         1         52.00         1         52.00         1         52.00         1         52.00         1         52.00         1         52.00         1 <t< td=""><td>Yes</td><td>08/27/2014</td><td>Transportation</td><td>1</td><td>Taxi to Ford Motor Headquarters</td><td>\$9.09</td><td>1</td><td>\$9.0</td></t<>                                                                                                    | Yes     | 08/27/2014 | Transportation | 1 | Taxi to Ford Motor Headquarters             | \$9.09                                | 1         | \$9.0             |
| Yes         08/27/2014         Masis         Lunch         97/201         1         57/20         1         5           Yes         08/27/2014         Transportation         Tati to Piolidy Inn         5000         1         55           Yes         08/27/2014         Maais         Dinner         515.00         1         55           Yes         08/27/2014         Maais         Dinner         515.00         1         55           Yes         08/27/2014         Maais         Call to SmartDoc Beijing         512.00         1         515           Yes         08/27/2014         Maais         Breakfast         518.00         1         519           Yes         08/27/2014         Maais         Breakfast         5300         1         519           Yes         08/27/2014         Transportation         Tati to Ford Motor Headquarters         5900         1         51           Yes         08/27/2014         Maais         Dinner         513.00         1         5156.02         1         515           Yes         08/27/2014         Moais         Dinner         513.00         1         5156.02         1         515           Yes         08/27/2014                                                                                                    | Yes         08/07/2014         Masis         Lunch         57.00         1         57.00         1         57.00         1         57.00         1         57.00         1         57.00         1         57.00         1         57.00         1         57.00         1         57.00         1         57.00         1         57.00         1         57.00         1         57.00         1         57.00         1         57.00         1         57.00         1         57.00         1         57.00         1         57.00         1         57.00         1         57.00         1         57.00         1         57.00         1         57.00         1         57.00         1         57.00         1         57.00         1         57.00         1         57.00         1         57.00         1         57.00         1         57.00         1         57.00         1         57.00         1         57.00         1         57.00         1         57.00         1         57.00         1         57.00         1         57.00         1         57.00         57.00         1         57.00         57.00         57.00         57.00         57.00         57.00         57.                                                                                                    | Yes     | 08/27/2014 | Meals          |   | Snacks and drinks                           | \$3.00                                | 1         | \$3.0             |
| Yes         08/27/2014         Transportation         Tatic Policity/in         99.09         1         99.09         1         99.09         1         99.09         1         99.09         1         59.09         1         59.09         1         59.09         1         59.09         1         59.09         1         59.09         1         59.09         1         59.09         1         59.09         1         59.09         1         59.09         1         59.09         1         59.09         1         59.09         1         59.09         1         59.09         1         59.09         1         59.09         1         59.09         1         59.09         1         59.09         1         59.09         1         59.09         1         59.09         1         59.09         1         59.09         1         59.09         1         59.09         1         59.09         1         59.09         1         59.09         1         59.09         1         59.09         1         59.09         1         59.09         1         59.09         1         59.09         1         59.09         1         59.09         1         59.09         1         59.09                                                                                                    | Yes         08/27/2014         Transportation         Tat be bildlyin         95.99         1         95.99           Vet         08/27/2014         Meals         Dinner         515.00         1         515           Vet         08/27/2014         Meals         Dinner         515.00         1         515           Vet         08/27/2014         Mone/Fax         Call to SmartDoc Beijing         512.00         1         515           Vet         08/27/2014         Konging         Holdayin might 2         515.60         1         515           Vet         08/27/2014         Masls         Beak/ast         58.00         1         59.99         1         59.99           Vet         08/27/2014         Masls         Dinner         513.00         1         59.99         1         59.99         1         59.99         1         59.99         1         59.99         1         59.99         1         59.99         1         59.99         1         59.99         1         59.99         1         59.99         1         59.99         1         59.99         1         59.99         1         59.99         1         59.99         1         59.99         1 <td< td=""><td>Yes</td><td>08/27/2014</td><td>Meals</td><td></td><td>Lunch</td><td>\$7.00</td><td>1</td><td>\$7.0</td></td<>                                                                                                    | Yes     | 08/27/2014 | Meals          |   | Lunch                                       | \$7.00                                | 1         | \$7.0             |
| Yes         08/27/2014         Meals         Dinner         915.00         1         515.00         1         515.00         1         515.00         1         515.00         1         515.00         1         515.00         1         515.00         1         515.00         1         515.00         1         515.00         1         515.00         1         515.00         1         515.00         1         515.00         1         515.00         1         515.00         1         515.00         1         515.00         1         515.00         1         515.00         1         515.00         1         515.00         1         515.00         1         515.00         1         515.00         1         515.00         1         515.00         1         515.00         1         515.00         1         515.00         1         515.00         1         515.00         1         515.00         1         515.00         1         515.00         1         515.00         1         515.00         1         515.00         1         515.00         1         515.00         1         515.00         1         515.00         1         515.00         1         515.00         1                                                                                                    | Yes         08/27/2014         Meals         Dinner         S15.00         1         4515.00         1         4515.00         1         4515.00         1         4515.00         1         4515.00         1         4515.00         1         4515.00         1         4515.00         1         4515.00         1         4515.00         1         4525.00         1         5526.00         1         5526.00         1         5556.00         1         5556.00         1         5556.00         1         5556.00         1         5556.00         1         5556.00         1         5556.00         1         5556.00         1         5556.00         1         5556.00         1         5556.00         1         5556.00         1         5556.00         1         5556.00         1         5556.00         1         5556.00         1         5556.00         1         5556.00         1         5556.00         1         5556.00         1         5556.00         1         5556.00         1         5556.00         1         5556.00         1         5557.00         1         5557.00         1         5557.00         1         5557.00         1         5557.00         1         5557.00         1                                                                                                    | Yes     | 08/27/2014 | Transportation | 1 | Taxi to Holiday Inn                         | \$9.09                                | 1         | \$9.0             |
| No.         08/27/2014         Pinon/Fax         Call to SmartDoc Beijing         512.00         1         515           Yes         08/27/2014         Judging         Holiday Immight 2         S15.64         1         S15           Yes         08/27/2014         Meals         Breakfast         58.00         1         S15           Yes         08/27/2014         Transportation         Taxi to Ford Moor Headquarters         59.09         1         S15           Yes         08/27/2014         Meals         Lunch         59.09         1         S15           Yes         08/27/2014         Meals         Driner         513.00         1         515           Yes         08/27/2014         Meals         Driner         513.00         1         515           Yes         08/27/2014         Meals         Driner         513.00         1         515           Yes         08/27/2014         Meals         Breakfast         515.06         1         55           Yes         08/27/2014         Meals         Breakfast         57.00         1         55           Yes         08/27/2014         Terrsportation         Taxi to Ford Motor Headquarters         59.00         1                                                                                                    | No.         08/27/2014         PinoneFax.         Call to SmartDoc Beijing.         52.20         1         52.20         1         51.56         1         51.56         1         51.56         1         51.56         1         51.56         1         51.56         1         51.56         1         51.56         1         51.56         1         51.56         1         51.56         1         51.56         1         51.56         1         51.56         1         51.56         1         51.56         1         51.56         1         51.56         1         51.56         1         51.56         1         51.56         1         51.56         1         51.56         1         51.56         1         51.56         1         51.56         1         51.56         1         51.56         1         51.56         51.56         51.56         51.56         51.56         51.56         51.56         51.56         51.56         51.56         51.56         51.56         51.56         51.56         51.56         51.56         51.56         51.56         51.56         51.56         51.56         51.56         51.56         51.56         51.56         51.56         51.56         51.56 <th< td=""><td>Yes</td><td>08/27/2014</td><td>Meals</td><td></td><td>Dinner</td><td>\$15.00</td><td>1</td><td>\$15.0</td></th<>                                                                                                    | Yes     | 08/27/2014 | Meals          |   | Dinner                                      | \$15.00                               | 1         | \$15.0            |
| Yes         08/27/2014         judging         Holdsyn night 2         9154.62         1         5154.62         1         5154.62         1         5154.62         1         5154.62         1         5154.62         1         5154.62         1         5154.62         1         5154.62         1         5154.62         1         5154.62         1         5154.62         1         5154.62         1         5154.62         1         5154.72           Yes         08/27/2014         Maals         Lonch         500.00         1         5164.72         1         5174.72           Yes         08/27/2014         Maals         Dinner         513.00         1         5154.72         1         5154.72         1         5154.72         1         5154.72         1         5154.72         1         5154.72         1         5154.72         1         5154.72         1         5154.72         1         5154.72         1         5154.72         1         5154.72         1         5154.72         1         5154.72         1         5154.72         1         5154.72         1         5154.72         1         5154.72         1         5154.72         1         5154.72         1         5154.72 <td>Yes         08/27/2014         Logging         Holday Inn right 2         9156.42         1         9156.42         1         9156.42         1         9156.42         1         9156.42         1         9156.42         1         9157.201         1         9157.201         1         9157.201         1         9397.201         Masis         Dark to Ford Motor Headquarters         950.00         1         9397         1         9397         1         9397         1         9397         1         9397         1         9397         1         9397         1         9397         1         9397         1         9397         1         9397         1         9397         1         9397         1         9397         1         9397         1         9397         1         9397         1         9397         1         9397         1         9397         1         9397         1         9397         1         9397         1         9397         1         9397         1         9397         1         9397         1         9397         1         9397         1         9397         1         9397         1         9397         1         9397         1         9397         <t< td=""><td>No</td><td>08/27/2014</td><td>Phone/Fax</td><td></td><td>Call to SmartDoc Beijing</td><td>\$2.00</td><td>1</td><td>\$2.0</td></t<></td> | Yes         08/27/2014         Logging         Holday Inn right 2         9156.42         1         9156.42         1         9156.42         1         9156.42         1         9156.42         1         9156.42         1         9157.201         1         9157.201         1         9157.201         1         9397.201         Masis         Dark to Ford Motor Headquarters         950.00         1         9397         1         9397         1         9397         1         9397         1         9397         1         9397         1         9397         1         9397         1         9397         1         9397         1         9397         1         9397         1         9397         1         9397         1         9397         1         9397         1         9397         1         9397         1         9397         1         9397         1         9397         1         9397         1         9397         1         9397         1         9397         1         9397         1         9397         1         9397         1         9397         1         9397         1         9397         1         9397         1         9397         1         9397 <t< td=""><td>No</td><td>08/27/2014</td><td>Phone/Fax</td><td></td><td>Call to SmartDoc Beijing</td><td>\$2.00</td><td>1</td><td>\$2.0</td></t<>                                                                                                    | No      | 08/27/2014 | Phone/Fax      |   | Call to SmartDoc Beijing                    | \$2.00                                | 1         | \$2.0             |
| Yes         08/27/2014         Meals         Breakfart         Statu         Statu                                                                                                    | Yes         08/07/2014         Masks         Breakfart         Status ford Motor Headquarters         Status ford Motor Headquarters         Stat | Yes     | 08/27/2014 | Lodging        |   | Holiday Inn night 2                         | \$156.62                              | 1         | \$156.6           |
| Yets         08/27/2014         Transportation         Tati D Ford Motor Headquarters         99.09         1         95.97           Yets         08/27/2014         Transportation         Tati D Ford Motor Headquarters         59.09         1         59.97           Vets         08/27/2014         Transportation         Tati D Holiday Inn         50.09         1         59.97           Vets         08/27/2014         Transportation         Tati D Holiday Inn         50.09         1         59.97           Vets         08/27/2014         Meals         Dinner         513.00         1         55.97           No         08/27/2014         Johnes/Prax         Call to SmartDoc New Jensey         54.00         1         55.97           No         08/27/2014         Transportation         Tati to Ford Motor Headquarters         50.90         1         55.97           Yets         08/27/2014         Transportation         Tati to Ford Motor Headquarters         5.90         1         55.97           Yets         08/27/2014         Transportation         Tati to Ford Motor Headquarters         5.90         1         55.97           Les Gab Advances         Ford         Sab Tosti-         5         55.97         55.97         55.97                                                                                                    | Yets         08/27/2014         Transportation         Total for and Moor Headquarters         9300         1         958           Yets         08/27/2014         Manlas         Lunch         9300         1         959           Yets         08/27/2014         Manlas         Lunch         9300         1         959           Yets         08/27/2014         Transportation         Tata to Holiday Inn         5300         1         513           Yets         08/27/2014         Manlas         Dinner         513.00         1         513           Yets         08/27/2014         Josoff Holiday Inn Ingle 3         51566.21         1         5156           Yets         08/27/2014         Josoff Holiday Inn Ingle 3         51566.21         1         5156           Yets         08/27/2014         PionenFax         Call to SmartDoc New Jersey         54.00         1         549           Yets         08/27/2014         PionenFax         Call to SmartDoc New Jersey         54.00         1         5751           Yets         08/27/2014         Transportation         Tati to Ford Motor Headquarters         52.09         1         597           Less Cath Advance         \$5         TOTAL         \$751                                                                                                    | Yes     | 08/27/2014 | Meals          |   | Breakfast                                   | \$8.00                                | 1         | \$8.0             |
| Yes         08/27/2014         Mash         Lunch         99.00         1         95.90         1         95.90         1         95.90         1         95.90         1         95.90         1         95.90         1         95.90         1         95.90         1         95.90         1         95.90         1         95.90         1         95.90         1         95.90         1         95.90         1         95.90         1         95.90         1         95.90         1         95.90         1         95.90         1         95.90         1         95.90         1         95.90         1         95.90         1         95.90         1         95.90         1         95.90         1         95.90         1         95.90         1         95.90         1         95.90         1         95.90         1         95.90         1         95.90         1         95.90         1         95.90         1         95.90         1         95.90         1         95.90         1         95.90         1         95.90         1         95.90         1         95.90         1         95.90         1         95.90         1         95.90         1         <                                                                                                    | Yes         08/27/2014         Mails         Lunch         9300         1         9         9           Yes         08/27/2014         Transportation         Tati to Holiday Inn         513.00         1         513         1         513           Yes         08/27/2014         Meals         Dinner         513.00         1         513           Ves         08/27/2014         Meals         Dinner         513.00         1         513           No         08/27/2014         Meals         Dinner         513.00         1         513           No         08/27/2014         Meals         Breakfast         57.00         1         514           Ves         08/27/2014         Meals         Breakfast         57.00         1         52           Yes         08/27/2014         Transportation         Tati to Ford Motor Headquarters         59.09         1         5751           Yes         08/27/2014         Transportation         Tati to Ford Motor Headquarters         5.01         5.11         5751           Last Cab Advance         *         5         5751         5751         5751         5751                                                                                                    | Yes     | 08/27/2014 | Transportation | n | Taxi to Ford Motor Headquarters             | \$9.09                                | 1         | \$9.0             |
| Yes         08/27/2014         Transportation         Tail to Poliday Inn         93009         1         5           Yes         08/27/2014         Meals         Dinner         513.00         1         511         511           Yes         08/27/2014         Meals         Dinner         513.00         1         515         515         1         515         1         515         1         515         1         515         1         515         1         515         1         515         1         515         1         515         1         515         1         515         1         515         1         515         1         515         1         515         1         515         1         515         1         515         1         515         1         515         1         515         1         515         1         515         1         515         1         515         1         515         1         515         1         515         1         515         1         515         1         515         1         515         1         515         1         515         1         515         1         515         15 </td <td>Yes         08/27/2014         Transportation         Tatle Publicly Inn         99.09         1         99.09         1         513.00         1         513         1         513         1         513         1         513         1         513         1         513         1         513         1         513         62         1         513         51         62         1         513         62         1         513         62         1         513         62         1         513         62         1         513         62         1         515         66         727         1         87         76         66/27/2014         PioneFax         Call to SmartDoc New Jersey         54.00         1         59         77         76         06/27/2014         Mone Fax         Call to SmartDoc New Jersey         53.00         1         59         77         Yes         08/27/2014         Mone Fax         Call to SmartDoc New Jersey         53.00         1         59         75         1         59         75         1         59         75         1         59         75         1         59         75         1         59         75         1         1         59         1</td> <td>Yes</td> <td>08/27/2014</td> <td>Meals</td> <td></td> <td>Lunch</td> <td>\$9.00</td> <td>1</td> <td>\$9.0</td>                                                                               | Yes         08/27/2014         Transportation         Tatle Publicly Inn         99.09         1         99.09         1         513.00         1         513         1         513         1         513         1         513         1         513         1         513         1         513         1         513         62         1         513         51         62         1         513         62         1         513         62         1         513         62         1         513         62         1         513         62         1         515         66         727         1         87         76         66/27/2014         PioneFax         Call to SmartDoc New Jersey         54.00         1         59         77         76         06/27/2014         Mone Fax         Call to SmartDoc New Jersey         53.00         1         59         77         Yes         08/27/2014         Mone Fax         Call to SmartDoc New Jersey         53.00         1         59         75         1         59         75         1         59         75         1         59         75         1         59         75         1         59         75         1         1         59         1                                                                                                    | Yes     | 08/27/2014 | Meals          |   | Lunch                                       | \$9.00                                | 1         | \$9.0             |
| Yes         08/27/2014         Meals         Dinner         \$13.00         1         \$11           Yes         08/27/2014         Jucadying         Holiday Innight 3         \$158.62         1         \$15           No         08/27/2014         Jucadying         Holiday Innight 3         \$153.00         1         \$15           Yes         08/27/2014         Jucadying         Call to SmartDoc New Jersey         \$40.00         1         \$5           Yes         08/27/2014         Transportation         Task to Ford Motor Headquarters         \$30.00         1         \$5           Yes         08/27/2014         Transportation         Task to Ford Motor Headquarters         \$30.00         1         \$5           Ves         08/27/2014         Transportation         Task to Ford Motor Headquarters         \$30.00         1         \$5           Les Cals Advances         \$         \$         \$         \$         \$         \$                                                                                                    | Yes         08/27/2014         Mails         Dinner         \$13.00         1         4131           Yes         08/27/2014         Molas         Holiday Innight 3         \$1556.02         1         \$159           No         08/27/2014         MoneFax         Call to SmartDoc New Versey         \$460.01         1         451           Yes         08/27/2014         MoneFax         Call to SmartDoc New Versey         \$450.01         1         575           Yes         08/27/2014         Transportation         Tail to Ford Motor Headquarters         \$50.90         1         \$57           Yes         08/27/2014         Transportation         Tail to Ford Motor Headquarters         \$50.90         1         \$57           Less Cath Advance         \$57         \$5751         \$5751         \$5751                                                                                                    | Yes     | 08/27/2014 | Transportation | n | Taxi to Holiday Inn                         | \$9.09                                | 1         | \$9.0             |
| Yes         08/27/2014         Lodging         Pikilday Inn night 3         \$156.62         1         \$159           No         08/27/2014         Phone/Fax         Call to SharrhDe. New Jersey         \$4.00         1         \$5           Yes         08/27/2014         Meals         Bread/ast         \$700         1         \$5:           Yes         08/27/2014         Transportation         Taki to Ford Motor Headquarters         \$9.09         1         \$5:           Yes         08/27/2014         Transportation         Taki to Ford Motor Headquarters         \$9.09         1         \$5:           Ves         08/27/2014         Transportation         Taki to Ford Motor Headquarters         \$9.09         1         \$5:           Uest Cash Advance         ToTAL         \$75:         \$75:         \$75:                                                                                                    | Yes         08/27/2014         Log(g)ng         Holding hum night 3         \$156.62         1         \$156           No         08/27/2014         Log(g)ng         Kall to SmartDoc New Jersey         \$54.00         1         \$156           Yes         08/27/2014         Meals         Bread/ast         \$770         1         \$757           Yes         08/27/2014         Meals         Bread/ast         \$50.00         1         \$59           Yes         08/27/2014         Meals         Transportation         Taxl to Ford Motor Headquarters         \$50.00         1         \$59           Yes         08/27/2014         Transportation         Taxl to Ford Motor Headquarters         \$50.00         1         \$59           Yes         08/27/2014         Transportation         Taxl to Ford Motor Headquarters         \$50.00         1         \$59           Less Cath Advance:         *         \$50         \$50         \$50         \$50         \$50           Very Diagram         *         *         \$751         \$50         \$50         \$50         \$50         \$50         \$50         \$50         \$50         \$50         \$50         \$50         \$50         \$50         \$50         \$50         \$50                                                                                                    | Yes     | 08/27/2014 | Meals          |   | Dinner                                      | \$13.00                               | 1         | \$13.0            |
| No.         08/27/2014         Phone/Fax         Call to SmartDoc New Jersey         54.00         1         5           Yes         08/27/2014         Meals         Breakfast         57.00         1         5           Yes         08/27/2014         Transportation         Taxi to Ford Motor Headquarters         59.09         1         5           Less Gab Advance         5         5         5         5         5         5           TOTAL         F         5         7         5         5         5         5                                                                                                    | No         08/27/2014         Pinone/Fax         Call to SmartDoc New Jensey         \$4.00         1         \$4.57           Yes         08/27/2014         Meals         Breakfast         \$570         1         \$57           Yes         08/27/2014         Transportation         Task to Ford Motor Headquarters         \$0.00         1         \$52           Ves         08/27/2014         Transportation         Task to Ford Motor Headquarters         \$0.00         1         \$57           Less Cash Advance         TOTAL         TOTAL         \$751         \$751                                                                                                    | Yes     | 08/27/2014 | Lodging        |   | Holiday Inn night 3                         | \$156.62                              | 1         | \$156.6           |
| Yets         08/27/2014         Meals         Breakfast         97/00         1         5/2           Yets         08/27/2014         Transportation         Tasl to Ford Motor Headquarters         \$500         1         \$51           Ves         08/27/2014         Transportation         Tasl to Ford Motor Headquarters         \$500         1         \$51           Less clash Advances         Factor         Safe Tasl         \$757         \$751                                                                                                    | Yes         08/27/2014         Meals         Breakfast         57,00         1         57           Yes         08/27/2014         Transportation         Tail to Ford Motor Headquarters         53,00         1         5           Less Cath Advance         ToTAL         \$751         \$751                                                                                                    | No      | 08/27/2014 | Phone/Fax      |   | Call to SmartDoc New Jersey                 | \$4.00                                | 1         | \$4.0             |
| Yes         08/27/2014         Transportation         Tak to Ford Motor Headquarters         \$9,09         1         \$1         \$1           Sub Total         Sub Total         Sub Total         \$753         \$753                                                                                                    | Yes         08/27/2014         Transportation         Tail to Ford Motor Headquarters         \$9,09         1         \$59           Less Cath Advance:         \$751         \$751         \$751         \$751                                                                                                    | Yes     | 08/27/2014 | Meals          |   | Breakfast                                   | \$7.00                                | 1         | \$7.0             |
| Sub Total: \$751<br>Less Cath Adrance: \$<br>TOTAL \$751                                                                                                    | Sibi Total: \$751<br>Less Cah Adrance: \$<br>TOTAL \$751                                                                                                    | Yes     | 08/27/2014 | Transportation | n | Taxi to Ford Motor Headquarters             | \$9.09                                | 1         | \$9.0             |
| TOTAL \$751                                                                                                    | TOTAL \$751                                                                                                    |         |            |                |   |                                             | Sub Tota<br>Less Cash Advanc          | al:<br>e: | \$751.00<br>\$.00 |
|                                                                                                    |                                                                                                    |         |            |                |   |                                             |                                       |           | \$751.00          |
|                                                                                                    |                                                                                                    |         |            |                |   |                                             | Sub Toti<br>Less Cash Advanc<br>TOTAI | al:<br>e: | 5                 |
|                                                                                                    |                                                                                                    |         |            |                |   |                                             |                                       |           |                   |
|                                                                                                    |                                                                                                    |         |            |                |   |                                             |                                       |           |                   |

- 13. Return to **Design View**.
- 14. Select the Hierarchy panel if it is not already selected.
- 15. Expand the hierarchy by selecting page 1 expenses expensesWrapper expenseRow (see illustration).

| page1     f. P employee                | Expenses     |          |             |
|----------------------------------------|--------------|----------|-------------|
| expenses                               | Receipt Date | Category | Description |
| expensesWrapper                        | X Yes V      | cutegory |             |
| expenseRow                             | Add Expense  |          |             |
| ······································ |              |          |             |

- 16. With expenseRow selected, select the Binding tab of the Object palette.
- 17. Notice the expenseRow has a data binding of **\$.ExpenseItem[\*]** and is set to repeat for each data item. This is why the form is dynamic. An *expenseRow* is created for each *ExpenseItem*.
- 18. Select expensesWrapper (the parent of expenseRow).
- 19. Select the Subform tab of the Object palette.
- 20. Notice the expensesWrapper is set to *Flowed* with a Flow Direction of *Top to Bottom*. This will also be true for the parent subform (*expenses*) and the grand-parent subform (*page1*). A body page is just another subform.
- 21. Select the **Add Expense** button and open the **Script Editor** by clicking the handle outlined in red below (*see illustration*).
- 22. Select the **click** event and you will see the script that creates a new instance of the expenseRow.

| × Show: click* ▼ 🕞 🎢 🐺                         | Language: JavaScr      | ipt 🔻 Run At: Client | ▼ Enable I           | Event Propagation |
|------------------------------------------------|------------------------|----------------------|----------------------|-------------------|
| expenseReport.page1.expenses.expensesW         | apper.addExpenseWrappe | r.addExpense::clicl  | < - (JavaScript, cli | ient) ^           |
| 2expenseRow.instanceManager.addInstance(1<br>3 | );                     |                      |                      | Ŧ                 |
| For Help, press F1                             |                        |                      | Line: 1              | Col: 1            |

## Subforms and Flow

As with other Designer features, subforms are easy to understand if you look at an example.

- 1. Open **basicSubform.xdp** from your Student Files.
- 2. With the **bodyPageSubform** selected (*left*), click the **Subform** tab of the Object palette (*right*).
- 3. Notice the Content property is set to **Flowed** and the Flow Direction is **Top to Bottom**. This property governs the 4 child subforms. Subforms A, B, C, and D will be Flowed, Top to Bottom.

| Hierarchy 🗷 Data View                                                                                                    | Object IN     Layout     Accessibility     Border       Subform     Pagination     Binding                                |
|----------------------------------------------------------------------------------------------------|----------------------------------------------------------------------------------------------------|
| Image: The system         Image: The system         Image: The system <t< th=""><th>Content: Flowed  Flow Direction: Top to Bottom  Allow Page Breaks within Content This Subform is an Insertion Point Name:</th></t<> | Content: Flowed  Flow Direction: Top to Bottom  Allow Page Breaks within Content This Subform is an Insertion Point Name: |

- 4. Select **subformA** and notice its Content property is set to **Positioned**. The child objects of subformA will be positioned exactly where you place them in Design View. Each child object will maintain its X and Y position relative to subformA regardless of where subform A appears on the rendered form.
- 5. Select **subformB** and notice its Content property is set to **Flowed** and the Flow Direction is **Top to Bottom**, just like bodyPageSubform. The child objects will be flowed in the layout according to their position in the hierarchy.
- 6. Select **subformC** and notice its Content property is set to **Flowed** and the Flow Direction is **Western Text**. The child objects will be placed left to right and wrapped onto the next line if more space is required.
- 7. Select **subformD** and notice its Content property is set to **Flowed** and the Flow Direction is **Right to Left**. The child objects will be placed right to left and wrapped onto the next line if more space is required.
- 8. Select subformB and notice its Presence property is set to Visible.
- 9. Click the Presence property drop-down and select Hidden (Exclude from Layout).

| subformA (Positioned)                 | <b>Object E</b> Layout Accessibility Border    |  |  |
|---------------------------------------|------------------------------------------------|--|--|
| Button                                | Subform Pagination Binding                     |  |  |
| Text Field                            | Content: Flowed  Flow Direction: Top to Bottom |  |  |
| Check Box                             | ✓ Allow Page Breaks within Content             |  |  |
|                                       | Visible (Screen Only)                          |  |  |
|                                       | Visible (Print Only)                           |  |  |
|                                       | Invisible                                      |  |  |
|                                       | Hidden (Exclude from Layout)                   |  |  |
| subformC (Flowed-Western Text) Button | Inactive (Exclude from Form Processing)        |  |  |
| Check Box Toxt Field                  | One-sided Printing Only                        |  |  |
|                                       | Two-sided Printing Only                        |  |  |
|                                       | Hidden (Exclude from Layout)                   |  |  |
| Button subformD (Right to Left)       | Locale:                                        |  |  |
| Check Box                             | Default locale 🔹                               |  |  |
|                                       | English (USA)                                  |  |  |

The form content below subformB will now move up because the parent (*bodyPageSubform*) is set to *Flowed* and the Flow Direction is *Top to Bottom*.

- 10. Select **subformB** again and change its Presence property to **Visible**.
- 11. Select bodyPageSubform and change its Content property is set to Positioned.
- 12. Select **subformB** and change its Presence property back to **Hidden (Exclude from Layout)**. This time, the form content below subformB does not move up because the parent (*bodyPageSubform*) is set to Positioned.

| SubformA (Positioned)     Button                                         | Object <ul> <li>Layout Accessibility Border</li> <li>Subform Pagination Binding</li> </ul> Content: Flowed <ul> <li>Flow Direction: Top to Bottom •</li> <li>Allow Page Breaks within Content</li> </ul> Visible         Visible (Screen Only)           Visible (Print Only)           Invisible           Hidden (Exclude from Layout)           Inactive (Exclude from Form Processing)           One-sided Printing Only         Two-sided printing Only           Hidden (Exclude from Layout)         • |
|--------------------------------------------------------------------------|----------------------------------------------------------------------------------------------------|
| SubformC (Flowed-Western Text)     Button       Check Box     Text Field | Locale:<br>Default locale -<br>English (USA)                                                                                                    |

Note: Remember, it is always the parent that controls the layout of the child objects.

#### **Create a Simple Table**

Follow these steps to create a simple table.

- 1. Select File New. Designer launches the New Form Assistant.
- 2. Select Use A Blank Form.
- 3. Click Next to continue.
- 4. Keep the defaults, and click **Finish** to create your new form.
- 5. Select the Table menu. The Table menu is on top, and it provides many tools for working with tables.
- 6. Select Insert Table and you will see the Insert Table dialog box.

- 7. Keep the default of *Create Simple Table* and select the **Include Header Row in Table** and the **Include Footer Row in Table** options.
- 8. Click **OK**.

Designer will create a simple table in the Layout Editor (see illustration).

| Hierarchy 🗷 Data View           | × | Design View 🗋 N | Naster Pages 🔹 | ML Source | Preview PDF | 2 |
|---------------------------------|---|-----------------|----------------|-----------|-------------|---|
| ۹ 🔒                             | + |                 |                |           |             |   |
| ⊡- 🗐 form1                      |   | Header          | Header         | Header    |             |   |
| 🖨 🛄 (Master Pages)              |   |                 |                |           |             |   |
| 🖨 🛄 Page1                       |   |                 |                |           |             |   |
| (untitled Content Area)         |   |                 |                |           |             |   |
| 🖨 🗋 (untitled Subform) (page 1) |   |                 |                |           |             |   |
| 🖨 🎹 Table1                      |   |                 |                |           |             |   |
| 🗎 🖽 HeaderRow                   |   |                 |                |           |             |   |
|                                 |   |                 |                |           |             |   |
| ····· T+ Cell2                  |   |                 |                |           |             |   |
| TH Cell3                        |   |                 |                |           |             |   |
| 🗈 🧮 Row1                        |   |                 |                |           |             |   |
| 🕀 🚟 Row2                        |   |                 |                |           |             |   |
| 🕀 🚟 Row3                        |   |                 |                |           |             |   |
| 🗈 🧮 Row4                        |   |                 |                |           |             |   |
| 🕀 🧮 Row5                        |   | Footer          | Footer         | Footer    |             |   |
| 🖮 🧮 FooterRow                   |   | . 50101         |                |           |             |   |
| -45 (Referenced Objects)        |   |                 |                |           |             |   |

- 9. Double-click on each Header and change their names so you have a column for First Name, Last Name, and Email Address.
- 10. Expand Row1 and you will notice that the form object in each cell is a Text object.
- 11. Select the **Cell1** text object and change its type to **Text Field**. You can do this in the Type property of the Object palette.
- 12. Repeat this step for Cell2 and Cell3 so every cell in Row1 has a Text Field input.
- 13. Click Cell3 and select the Layout palette.
- 14. Enter **2.5** for the Width. This will enable you to enter longer email addresses.
- 15. Click **Preview PDF** and enter your name and email address into the first row.

|  | Design View 🗋 Master Pages | s 💌 🐼 XML Source 💌 🔁 P | review PDF 🛛 📴 Preview HTML 🔹 |  |  |  |
|--|----------------------------|------------------------|-------------------------------|--|--|--|
|  |                            |                        |                               |  |  |  |
|  | First Name                 | Last Name              | Email Address                 |  |  |  |
|  | James                      | Terry                  | jp@smartdoctech.com           |  |  |  |
|  |                            |                        |                               |  |  |  |

- 16. Select **Design View**.
- 17. Delete this table.

#### Use the Table Assistant

Follow these steps to create a more detailed table with the Table Assistant

18. Click the Table menu and select Insert Table.

- 19. Select Create Table Using Assistant (see illustration) and click OK.
- 20. Select 3 Columns and 5 Body Rows (see illustration).

| Insert Table                           |        | Table Assistant |                                                     |                     |
|----------------------------------------|--------|-----------------|-----------------------------------------------------|---------------------|
| Create Simple Table:                   | ОК     | Steps           | Body Has <u>Fixed Dimensions</u>                    | Preview (35%)       |
| Colu <u>m</u> ns:                      | Cancel | 1. Body Layout  | Number of Columns: 3                                |                     |
| Body Rows: 5                           |        | 2. Header Row   | Number of Body Rows: 5                              |                     |
| ✓ Include H <u>e</u> ader Row in Table | Help   | 3. Footer Row   |                                                     |                     |
| Include Eooter Row in Table            |        | 4. Sections     | $\bigcirc$ Body Rows <u>V</u> ary Depending on Data | Hader Header Header |
| Create Table Using Assistant           |        | 5. Row Shading  | Number of Columns; 3                                |                     |
|                                        |        |                 | Layout: Left to Right Rows                          |                     |

- 21. Click Next.
- 22. Select Has Header Row and click Next.
- 23. Select Has Footer Row and click Next.
- 24. Select Has Body Rows And No Sections and click Next.
- 25. Select Alternating Row Colors and select a Gray-25% for the First row.
- 26. Select white for the second row.

| Table Assistant |                          |                      |
|-----------------|--------------------------|----------------------|
| Steps           | Alternating Row Colors   | Preview (35%)        |
| 1. Body Layout  | Fi <u>r</u> st: 1 🔶 Rows | >                    |
| 2. Header Row   | Next: 1 A Rows           |                      |
| 3. Footer Row   |                          |                      |
| 4. Sections     |                          |                      |
| 5. Row Shading  |                          | More Colors          |
|                 |                          |                      |
|                 |                          | Footer Factor Factor |

- 27. Click Finish.
- 28. You now have a table with alternating row colors.

#### The Expense Report with a Dynamic Table

A good example of a dynamic table is the purchaseOrder.xdp form in the Student Files. Follow these steps to see how a dynamic table is similar to the dynamic subforms in the SmartDoc Expense Report:

- 1. Open the ExpenseReport2020\_finished.xdp from your Student Files.
- 2. Select Preview PDF.
- 3. Click the Add an Expense button and notice it has the same functionality as the other dynamic expense report.

| Week Of:     | <u>Category</u> | Description                                        | Receipt | <u>Amount</u> |
|--------------|-----------------|----------------------------------------------------|---------|---------------|
| x 03/21/2021 | Meals           | <ul> <li>Starbucks coffee and breakfast</li> </ul> | Yes 🗸   | 12.00         |
| x 03/21/2021 | Lodging         | ▼ Hilton Hotel                                     | Yes •   | 225.00        |
| × 03/21/2021 | Meals           | ▼ Panera                                           | Yes •   | 15.00         |
| Add Expense  | ]               |                                                    |         |               |

- 4. Select **Design View**.
- 5. Expand the expenses subform and the expensesWrapper table so you can select the **expenseRow** table row.
- 6. With expenseRow selected, select the Binding tab of the Object palette.
- 7. Notice the expenseRow has a data binding of **\$.ExpenseItem[\*]** and is set to repeat for each data item. This is exactly the same as the previous example with the dynamic subforms.
- 8. Select the **Add Expense** button and open the **Script Editor** by clicking the handle outlined in red below (*see illustration*).
- 9. Select the **click** event and you will see the script that creates a new instance of the expenseRow.

| * Show: click* • 🕞 🎢 💷                                                                                  | Language: JavaScript 🔹 Run At: Client 💌 🗌 Enable Event Propaga | ation |  |  |  |
|----------------------------------------------------------------------------------------------------|----------------------------------------------------------------|-------|--|--|--|
| expenseReport.page1.expenses.expensesWrapper.addExpenseWrapper.addExpense::click - (JavaScript, client) |                                                                |       |  |  |  |
| 2expenses.expensesWrapper.expenseRow.inst                                                               | anceManager.addInstance(1);                                    |       |  |  |  |
|                                                                                                    |                                                                | ~     |  |  |  |
| For Help, press F1                                                                                      | Line: 1 Col: 1                                                 |       |  |  |  |

Dynamic forms can be created with dynamic subforms or with dynamic tables.